## How to: Modify Field Character Limit and Data Type

The following instructions show how to change the character length and data type of a field that needs to be revised. Once a field is created on a shapefile, edits to the fields cannot be made to the field directly and any work arounds can be time consuming. The <u>Feature Class To Feature</u> <u>Class tool</u> is a quicker way to make edits to attribute fields by creating a new shapefile with all the same information and geometry, but with all the new field details added.

You must first add the shapefile that needs to have its attribute field character length and data type changed.

Q Untitled - ArcMap File Edit View Bookm 🗋 🖬 😂 🕸 🕼 👘 🛍 🗙 I भ ल 💽 🔹 🔣 🚆 🚳 司 合 改 回 田 政 田 田 田 一 🖉 💼 🚱 🎥 👔 Drawing・ 隆 🖓 🗐 🗆 • A • 🖾 👰 Atal √ 10 √ B I <u>U</u> <u>A</u> - & @ @ ♥ @ | ;; ;; | + + | ||| - 0 Add Data Table Of Con ņ Add new data to the map's act 0 0 5 13 data Tip: You can also drag data in your map from the Catalog Catalo 360.239 1000 Unknown Units

To get started, click the **Add Data** button.

Figure 1. Finding the Add Data Button

Select the desired shapefile from the saved location on your computer.

| Add Data       |                                                                                 | × |
|----------------|---------------------------------------------------------------------------------|---|
| Look in: 🔁     | C:\Users\martina1\Downloads 🗸 🛑 🔀   🏥 🗸   😂 🗋 🎬                                 | 6 |
| PR00050673     | 66_0001.xls                                                                     |   |
| 🖻 PR00050801   | 54_0001.xls                                                                     |   |
| 🖻 PR00050804   | l11_0001.xls                                                                    |   |
| 🖻 PR00050805   | i54_0001.xls                                                                    |   |
| 🖻 PR00050805   | i54_0001 (1).xls                                                                |   |
| PR00050808     | 149_0001.xls                                                                    |   |
| PR00050810     | )71_0001.xls                                                                    |   |
| Production     | <ul> <li>Filtered by Year and Formation-Area_Summary and Detail.xlsx</li> </ul> |   |
| 🖃 rrc_shapefil | e_sample_gas.shp                                                                |   |
|                |                                                                                 | _ |
| <              |                                                                                 | > |
| Name:          | rre chanefie cample cae cha                                                     |   |
|                | rrc_shapenie_sampie_gas.shp Add                                                 | _ |
| Show of type:  | Datasets, Layers and Results                                                    |   |
|                |                                                                                 | _ |
|                |                                                                                 |   |

Figure 2. Navigating to the Desired Shapefile

Search for the **Feature Class to Feature Class** tool from the **Search** window.

If the search window is not already on the right pane of the **ArcMap** window, move your mouse to the **Windows** tab at the top of the **ArcMap** window and select **Search**.

| Q Unitited - ArcMap                                                                           | - 🗆 ×                               |
|-----------------------------------------------------------------------------------------------|-------------------------------------|
| File Edit View Bookmarks Insert Selection Geoprocessing Customize Windows Help                |                                     |
| 🖹 🗋 🛃 😓 🐘 🐘 🗮 🗶 🔊 🕾 📥 🖓 🔛 🔂 👘 🚺 🗆 🗛 🗠 🖾 🖉 🖓 📾 🔜 👘 🔛 🖓 📾 👘 👘 🖓 📾 👘 👘 🖓 📾 👘 👘 🖓 📾 👘 👘 🖓 📾 👘 👘 🖓 | ✓ 10 ✓ B I U A - A - F              |
| ● ● ● ¥ \$1 ← →   腳・□   ▶   ● / 即 🔛 ▲ 恭 &   Magnifier                                         | alidationTools 🔹 😓 🔠 ∑ 💦 TPMS 🕶 👔 👳 |
| Table Of Contents 9 × Viewer                                                                  | ^ <b>(</b>                          |
|                                                                                               | ArcT                                |
| B ⊴ Layers                                                                                    | o'o                                 |
|                                                                                               | ×                                   |
| Search (Ctrl+F)                                                                               |                                     |
| Open the Search window to<br>search for data more tools at:                                   | Cat                                 |
|                                                                                               | pole                                |
| @ Press F1 for more help.                                                                     |                                     |
|                                                                                               | Sear                                |
|                                                                                               | 3                                   |
|                                                                                               |                                     |
|                                                                                               |                                     |
|                                                                                               |                                     |
|                                                                                               |                                     |
|                                                                                               |                                     |
|                                                                                               |                                     |
|                                                                                               |                                     |
|                                                                                               |                                     |
|                                                                                               |                                     |
|                                                                                               |                                     |
|                                                                                               |                                     |
|                                                                                               |                                     |
|                                                                                               |                                     |
|                                                                                               |                                     |
|                                                                                               |                                     |
|                                                                                               |                                     |
|                                                                                               |                                     |
|                                                                                               |                                     |
|                                                                                               |                                     |
|                                                                                               |                                     |
|                                                                                               |                                     |
|                                                                                               |                                     |
|                                                                                               |                                     |
|                                                                                               |                                     |
|                                                                                               | ~                                   |
|                                                                                               | 102 724 21 44 Desired Deseres       |
|                                                                                               | - 103.724 31.44 Decimal Degrees     |

Figure 3. Finding the Search Function

The **Search** window will pop out from the right side of the **ArcMap** window. Type in "Feature Class to Feature Class" and click the **Search** button.

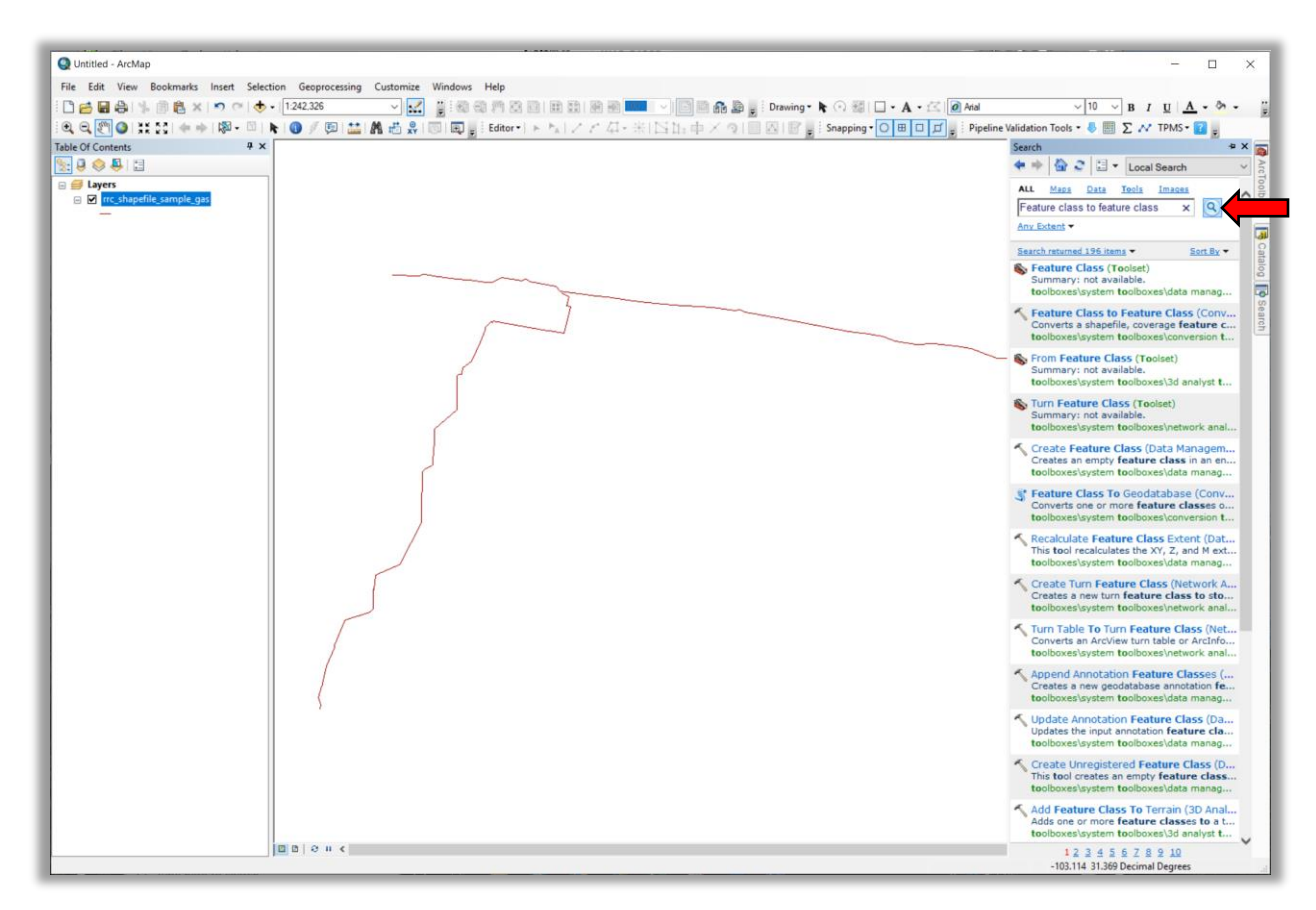

Figure 4. Searching for the Feature Class to Feature Class Tool

Click the second result with the hammer that says **Feature Class to Feature Class** (Conversion).

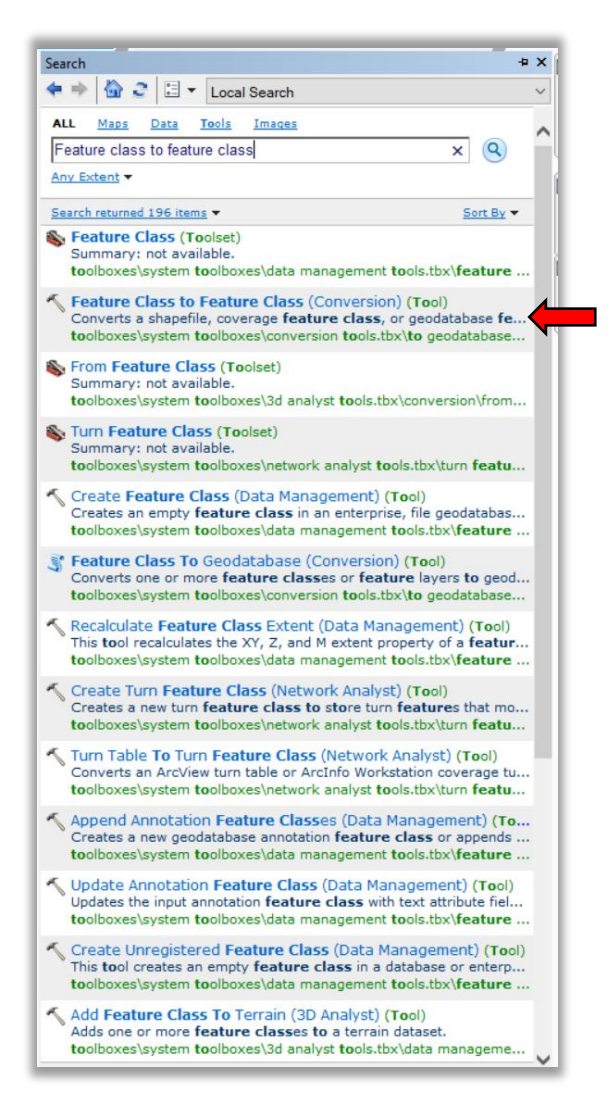

Figure 5. Finding the Feature Class to Feature Class Tool

A new window for the tool will pop up; here you will enter the **Input Features**, **Output Location**, **Output Feature Class**, and **Field Map** information.

To select the shapefile, click the drop-down arrow in the **Input** Features section and select the desired shapefile.

| ≺ Feature Class to Feature Class                                                                                                    | – 🗆 X                                                                           |
|----------------------------------------------------------------------------------------------------|---------------------------------------------------------------------------------|
| Input Features Inc_shapefile_sample_gas Inc_shapefile_sample_gas | Input Features<br>The feature class or feature<br>layer that will be converted. |
| OK Cancel Environments << Hide Help                                                                                                    | Tool Help                                                                       |

Figure 6. Finding the Input Features Button

For the **Output Location**, click the file folder in that row.

| R | Feature Class to Feature Class           |    |        |              |           |      | _                      |              | ×      |
|---|------------------------------------------|----|--------|--------------|-----------|------|------------------------|--------------|--------|
| Γ | Input Features                           |    |        |              |           | ~    | Output Loca            | ation        | ~      |
|   | rrc_shapefile_sample_gas                 |    |        |              | -         | 3    | The location in        | which the    |        |
| ° | Output Location                          |    |        |              |           | 3 📛  | output feature of      | lass will be |        |
| • | Output Feature Class                     |    |        |              |           |      | a geodatabase          | or a folder. |        |
|   | Expression (optional)                    |    |        |              |           |      | folder, the output loc | ut will be a |        |
|   | Tield Mar (anti-and)                     |    |        |              | SC        | ą.   | snapenie.              |              |        |
|   | Heid Map (optional)<br>                  |    |        |              | ^         | e I  |                        |              |        |
|   | SYS_NM (Text)     SUBSYS_NM (Text)       |    |        |              |           |      |                        |              |        |
|   | DIAMETER (Float)     ⊡ COMMODITY1 (Text) |    |        |              |           | × –  |                        |              |        |
|   | INTERSTATE (Text)                        |    |        |              | 1         | 1    |                        |              |        |
|   | QUALITY_CD (Text)                        |    |        |              |           | r ~  |                        |              | $\sim$ |
|   | P5 NI IM (Tevt)                          |    |        |              |           |      |                        |              |        |
|   |                                          | OK | Cancel | Environments | << Hide H | Help | Tool Help              |              |        |

Figure 7. Finding the Output Location Button

Create a folder for the new shapefile with updated field attribute character lengths and data types that will be created after running the tool. This should be in an easy-to-find location on your computer. For example, if you want to save it in your **Documents Folder**, click the drop-down to the right of the **Look in:** section at the top of the window.

| ✓ Feature Class to Feature Class                                                                                                    | - 🗆 X                                                                                                    |
|----------------------------------------------------------------------------------------------------|----------------------------------------------------------------------------------------------------|
| Input Features  Trc_shapefile_s  Output Location  Look in:  Output Featured  Output Featured  Output Featured  Output Featured  Output Featured  C: Users \martinal \Downloads  C: Users \martinal \Downloads  C: Users \ | Output Location         The location in which the output feature class will be created. This can be either a geodatabase or a folder. If the output location is a folder, the output will be a shapefile.         Tool Help |

Figure 8. Finding the Correct Output Location Folder

If the folder is not already in the drop down, you can click the **Connect to** button, which is the folder with the **+** on top.

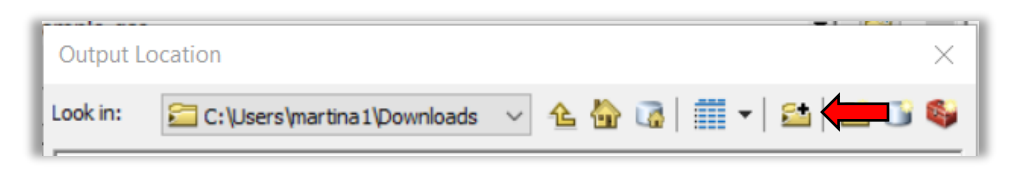

Figure 9. Finding the Connect to Button

A new window will pop up for you to select the folder you want the shapefile folder to be saved into.

| De  | esktop                                       | ^ |
|-----|----------------------------------------------|---|
| > • | OneDrive - The State of Texas, acting by and |   |
| > 🙎 | Alex Martinez                                |   |
| > 🗖 | This PC                                      |   |
|     | Libraries                                    |   |
| > 🚽 | Network                                      |   |
|     | 302771_09-09-2019-10-13-19_Wink_Pipeline     |   |
| >   | Adobe Acrobat                                |   |
| >   | Drilling Permits Stats                       |   |
|     |                                              | 1 |

Figure 10. Choosing a Folder to Connect to

After the folder you want the shapefile saved in is navigated to, you must create a new folder by clicking the **New Folder** button.

| Output Lo | ocation                           |     |          |          | -     | $\times$ |
|-----------|-----------------------------------|-----|----------|----------|-------|----------|
| Look in:  | 🚰 C: \Users \martina 1 \Downloads | ~ 1 | <b>b</b> | <b>i</b> | -   🖴 | •        |

Figure 11. Finding the New Folder Button

Add whatever name you wish to help you locate the shapefile later (such as the permit number). Left click on the new folder once so it is highlighted and click the **Add** button.

| Output Locatio | n X                                     |
|----------------|-----------------------------------------|
| Look in: 🛅     | Permit shapefiles 🛛 🗸 🏠 诸   🏥 🕶   🖆 🧊 🚳 |
| 55555          |                                         |
|                |                                         |
|                |                                         |
|                |                                         |
|                |                                         |
|                |                                         |
| Name:          | 55555 Add                               |
| Show of type:  | All filters listed V Cancel             |
|                |                                         |

Figure 12. Adding a Shapefile Name

The **Output** Location should have the file path of where the new shapefile will be found.

| Input Features                     |                  | ^   | Output Location              |
|------------------------------------|------------------|-----|------------------------------|
| rrc_shapefile_sample_gas           |                  | - 🖻 |                              |
| Output Location                    |                  |     | The location in which the    |
| C:\Users\martina1\Documents\Permit | shapefiles\55555 |     | created This can be eith     |
| Output Feature Class               |                  |     | a geodatabase or a folder    |
|                                    |                  |     | If the output location is a  |
| Expression (optional)              |                  |     | folder, the output will be a |
|                                    |                  | SQL | snapellie.                   |
| Field Map (optional)               |                  |     |                              |
|                                    |                  | ^ + |                              |
| SYS_NM (Text)                      |                  |     |                              |
| SUBSYS_NM (Text)                   |                  | ×   |                              |
| E COMMODITY1 (Text)                |                  |     |                              |
| INTERSTATE (Text)                  |                  | +   |                              |
| STATUS_CD (Text)                   |                  |     |                              |
| QUALITY_CD (Text)                  |                  | L . |                              |
| T4PERMIT (Text)                    |                  | • • |                              |

Figure 13. Finding the Output Feature Class

Now you will need to enter a value into the **Output Feature Class** of what you wish the shapefile to be named inside of the folder from the **Output Location** created previously.

| Input Features                     |                  |   | ^        | Output Feature       |
|------------------------------------|------------------|---|----------|----------------------|
| rrc_shapefile_sample_gas           |                  | • | <b>2</b> | Class                |
| Output Location                    |                  |   |          | <b>T</b> (1)         |
| C:\Users\martina1\Documents\Permit | shapefiles\55555 |   | <b>2</b> | The name of the outp |
| Output Feature Class               |                  |   | _        | leature class.       |
| 55555.shp                          |                  |   |          |                      |
| Expression (optional)              |                  |   |          |                      |
|                                    |                  |   | SQL      |                      |
| Field Map (optional)               |                  |   |          |                      |
| HAPE_LEN (Double)                  |                  | ^ | +        |                      |
|                                    |                  |   | · .      |                      |
| SUBSYS_NM (Text)                   |                  |   | x        |                      |
| DIAMETER (Float)                   |                  |   |          |                      |
| INTERSTATE (Text)                  |                  |   | •        |                      |
| STATUS CD (Text)                   |                  |   | •        |                      |
| QUALITY_CD (Text)                  |                  |   | •        |                      |
| T4PERMIT (Text)                    |                  |   | • •      |                      |
| P5 NIM (Text)                      |                  |   | J        |                      |

Figure 14. Naming the Output Feature Class

The **Expression** portion of the tool can be skipped.

The **Field Map** section of the tool is where all the changes to the field attribute character lengths and data types can be made.

Right click on the field you want to edit and select **Properties** from the selection window.

| ← Feature Class to Feature Class                                                                                                    | – 🗆 X                        |
|----------------------------------------------------------------------------------------------------|------------------------------|
| Input Features                                                                                                    | Field Map (optional)         |
| rrc_shapefile_sample_gas 🗾 🖻                                                                                                    |                              |
| Output Location                                                                                                    | The fields and field         |
| C:\Users\martina1\Documents\Permit shapefiles\55555                                                                                                | input feature class. You     |
| Output Feature Class                                                                                                    | can add, rename, or delete   |
| 55555.shp                                                                                                    | output fields as well as set |
| Expression (optional)                                                                                                    | properties such as data      |
| SQL SQL                                                                                                    | type and merge fule.         |
| Field Map (optional)                                                                                                    |                              |
| HAPE_LEN (Double)                                                                                                    |                              |
| B SYS_MM (revt)<br>B SUSSYS_M Add Input Field<br>COMMODI<br>B INTERSTAT Rename<br>B STATUS_CI Merge Rule →<br>B QUALITY_C<br>B T4PERMIT Properties | Ŷ                            |
| OK Cancel Environments << Hide Help                                                                                                    | Tool Help                    |

Figure 15. Finding the Field Properties

A new window will pop up for the selected field. There you can change the **Data Type** by selecting the dropdown to the right of **Type**.

| Output Field P | roperties X                                                |
|----------------|------------------------------------------------------------|
| Name:          | SYS_NM                                                     |
| Alias:         | SYS_NM                                                     |
| Type:          | Text V                                                     |
|                | Long                                                       |
|                | Double<br>Blob<br>Date<br>Short<br>Float<br>GUID<br>Raster |
| Merge Rule:    | First ~                                                    |
| Delimiter:     |                                                            |
|                | OK Cancel                                                  |

Next, you can change the character length of the field by clicking the cell to the right of the **Length** cell in the **Properties** section. Click the **OK** button after everything matches the required field data.

| Output Field P | roperties         | ×         |
|----------------|-------------------|-----------|
| Name:          | SYS_NM            |           |
| Alias:         | SYS_NM            |           |
| Type:          | Text              | ~         |
|                | Properties        |           |
| -              | Length            | 40        |
|                | Allow NULL values | Yes       |
|                |                   |           |
|                |                   |           |
| Merge Rule:    | First             | ~         |
| Delimiter:     |                   |           |
|                |                   |           |
|                |                   | OK Cancel |

Then click the **OK** button after everything matches the required field data.

You can also add a data field if your shapefile was missing one. Click on the + button in the **Field Map** area to add a field to the shapefile.

| Feature Class to Feature Class                   |                     |                | - 🗆 X                        |
|--------------------------------------------------|---------------------|----------------|------------------------------|
| Input Features                                   |                     | _ ^            | Field Map (optional)         |
| rrc_shapefile_sample_gas                         |                     | - 🖆            |                              |
| Output Location                                  |                     |                | The fields and field         |
| C:\Users\martina1\Documents\Permit shapefiles\55 | 555                 | <b>6</b>       | input feature class. You     |
| Output Feature Class                             |                     |                | can add, rename, or delete   |
| 55555.shp                                        |                     |                | output fields as well as set |
| Expression (optional)                            |                     |                | properties such as data      |
|                                                  |                     | SQL            | type and merge rule.         |
| Field Map (optional)                             |                     |                |                              |
|                                                  |                     | · •            |                              |
| SYS_NM (Text)                                    |                     |                |                              |
| SUBSYS_NM (Text)                                 |                     | ×              |                              |
| DIAMETER (Float)                                 |                     | ~              |                              |
| COMMODITY1 (Text)                                |                     |                |                              |
| - STATUS CD (Text)                               |                     |                |                              |
| QUALITY_CD (Text)                                |                     |                |                              |
|                                                  |                     | • •            |                              |
| ia-P5 NIM (Text)                                 |                     |                | 1                            |
| ОК                                               | Cancel Environments | . << Hide Help | Tool Help                    |
|                                                  |                     |                |                              |

A new window will pop up, and you can add the field name that needs to be added, type of data and character length.

| Output Field Pr | operties ×            |
|-----------------|-----------------------|
| Name:           | NewFieldName          |
| Alias:          | NewFieldName          |
| Type:           | Text ~                |
|                 | Properties            |
|                 | Length 50             |
|                 | Allow NULL values Yes |
| Merge Rule:     | First ~               |
| Delimiter:      |                       |
|                 | OK Cancel             |
|                 |                       |

Click the **OK** button when you are finished.

Once all the fields are revised and any new fields added, click the **OK** button at the bottom of the **Feature Class to Feature Class** tool window to create the new shapefile with updates.

| , Feature Class to Feature Class                    |              |              |   | - [                   |              | × |
|-----------------------------------------------------|--------------|--------------|---|-----------------------|--------------|---|
| Input Features                                      |              |              | ~ | Field Map (optio      | onal)        |   |
| rrc_shapefile_sample_gas                            |              | - 🖻          |   |                       |              |   |
| Dutput Location                                     |              |              |   | The fields and field  |              |   |
| C:\Users\martina1\Documents\Permit shapefiles\55555 |              | 2            |   | input feature class   | m the<br>You |   |
| Output Feature Class                                |              |              |   | can add, rename, or   | delete       |   |
| 55555.shp                                           |              |              |   | output fields as well | as set       |   |
| xpression (optional)                                |              |              |   | properties such as o  | lata         |   |
|                                                     |              | SQL          |   | type and merge rule   |              |   |
| ield Map (optional)                                 |              |              |   |                       |              |   |
| SHAPE_LEN (Double)                                  |              | ^ +          |   |                       |              |   |
| SYS_NM (Text)                                       |              |              |   |                       |              |   |
| BUBSYS_NM (Text)                                    |              | ×            |   |                       |              |   |
| E COMMODITY 1 (Text)                                |              |              |   |                       |              |   |
| INTERSTATE (Text)                                   |              | <b></b>      |   |                       |              |   |
| STATUS_CD (Text)                                    |              |              |   |                       |              |   |
| QUALITY_CD (Text)                                   |              | T            |   |                       |              |   |
| T4PERMIT (Text)                                     |              |              | ~ |                       |              |   |
|                                                     |              |              |   |                       |              |   |
| OK Cancel                                           | Environments | << Hide Help | ) | Tool Help             |              |   |

The new shapefile will be added to the **Table of Contents**.

| Distribut - Archieo                    | - 0                                     | ×        |
|----------------------------------------|-----------------------------------------|----------|
| File Edit View Rockmarky Invest Select | ion Generoterion Customine Windows Help | <u> </u> |
|                                        |                                         |          |
| 8880 H 11 4 + 8- 8-                    |                                         | -        |
| Table Of Contents # X                  |                                         | ~ 🗖      |
| S 😔 😓 😓 🗉                              |                                         | Arc      |
| B 🗐 Layers                             |                                         | Teolt    |
|                                        |                                         | Ř        |
| Inc_shapefile_sample_gas               |                                         |          |
| -                                      |                                         | 0        |
|                                        |                                         | gold     |
|                                        |                                         | -        |
|                                        |                                         | earc     |
|                                        |                                         | 9        |
|                                        |                                         |          |
|                                        | f f                                     |          |
|                                        |                                         |          |
|                                        |                                         |          |
|                                        |                                         |          |
|                                        | ۲                                       |          |
|                                        |                                         |          |
|                                        |                                         |          |
|                                        |                                         |          |
|                                        |                                         |          |
|                                        | L F                                     |          |
|                                        |                                         |          |
|                                        | - F                                     |          |
|                                        |                                         |          |
|                                        |                                         |          |
|                                        |                                         |          |
|                                        |                                         |          |
|                                        |                                         |          |
|                                        |                                         |          |
|                                        |                                         |          |
|                                        |                                         |          |
|                                        |                                         |          |
|                                        | © D   C +  <                            | × I      |
|                                        | - 103.642 31.05 Decimal Degrees         |          |

To review your changes and additions, and verify they all match the required values, right click on the new shapefile in the **Table of Contents** and select **Properties**.

| Q Untitled - ArcMap                                                     |
|-------------------------------------------------------------------------|
| File Edit View Bookmarks Insert Selection Geoprocessing Customize Windo |
| i 🗅 😝 🖨 🐁 🖄 🛱 🗙 🔊 🔿 🛧 1:242,326 💦 📝 🛃                                   |
|                                                                         |
| Table Of Contents # ×                                                   |
| No. 2 4 4 13                                                            |
| 🖃 🥌 Layers                                                              |
| □ 255555                                                                |
|                                                                         |
|                                                                         |
| Open Attribute Table                                                    |
| Joins and Relates                                                       |
| Zoom To Layer                                                           |
| Visible Scale Range                                                     |
| Use Symbol Levels                                                       |
| Selection                                                               |
| Label Featurer                                                          |
| Edit Easturan                                                           |
|                                                                         |
| Convert Features to Granhics                                            |
| Convert Symbology to Representation                                     |
| Data                                                                    |
| Save As Laver File                                                      |
| Create Layer Package                                                    |
| Properties                                                              |
|                                                                         |
| Layer Properties                                                        |
| Display the properties of this layer                                    |

A Layer Properties window will pop up.

| 1 B 4                                               |                                                                          |
|-----------------------------------------------------|--------------------------------------------------------------------------|
| Layer Properties                                    | >                                                                        |
| General Source Selection Display S                  | Symbology Fields Definition Query Labels Joins & Relates Time HTML Popup |
|                                                     |                                                                          |
|                                                     |                                                                          |
| Extent Tany 2                                       | 21 250034 dd                                                             |
| left: -103 731844 dd                                | Right: -103 105967 dd                                                    |
| Bottom: 3                                           | 31.049442 dd                                                             |
| Data Causa                                          |                                                                          |
| Data Source                                         | hanafia East va Class                                                    |
| Shapefile: C:                                       | : Users \martina 1\Documents \Permit shapefiles \55555                   |
| Geometry Type: Lin<br>Coordinates have Z values: No | lo                                                                       |
| Coordinates have measures: No                       | 0                                                                        |
| Geographic Coordinate System: GO                    | CS_North_American_1983                                                   |
| Prime Meridian: Gr                                  | reenwich                                                                 |
| Angular Unit: De                                    | egree Y                                                                  |
|                                                     |                                                                          |
|                                                     | Set Data Source                                                          |
|                                                     |                                                                          |
|                                                     |                                                                          |
|                                                     |                                                                          |
|                                                     |                                                                          |
|                                                     |                                                                          |
|                                                     | OK Cancel Apply                                                          |

Click on the **Fields** tab and the fields on the shapefile will show up.

| eneral Source Selection Display Symbolo | gy rields | N | Query Labels      | Joins & Relates Time H | ML Popup |
|-----------------------------------------|-----------|---|-------------------|------------------------|----------|
| Choose which fields will be visible     | ^         | - | Appearance        |                        |          |
| SHAPE_LEN                               |           |   | Alias             | SYS_NM                 |          |
|                                         | - 6       |   | Highlight         | No                     |          |
| SUBSYS_NM                               |           |   | Read-Only         | No                     |          |
| DIAMETER                                |           | - | Field Details     |                        |          |
| COMMODITY1                              |           |   | Data Type         | Text                   |          |
|                                         |           |   | Length            | 40                     |          |
|                                         |           |   | Name              | SYS_NM                 |          |
|                                         |           |   | Allow NULL Values | No                     |          |
|                                         |           |   |                   |                        |          |
| LOC_DES                                 |           |   |                   |                        |          |
| TX_REG                                  |           |   |                   |                        |          |
| SYS_ID                                  |           |   |                   |                        |          |
| T4_AMD                                  |           |   |                   |                        |          |
| PLINE_ID                                |           |   |                   |                        |          |
| _ PLS_SYSNM                             | $\sim$    |   |                   |                        |          |
|                                         |           |   |                   |                        |          |
|                                         |           |   |                   |                        |          |
|                                         |           |   |                   |                        |          |
|                                         |           |   |                   |                        |          |
|                                         |           |   |                   |                        |          |
|                                         |           |   |                   |                        |          |

Clicking on any of the fields on the left will populate the field details on the right, allowing you to check the **Data Type** and **Length** of all the required fields.